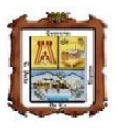

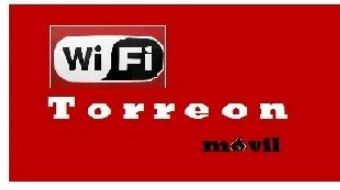

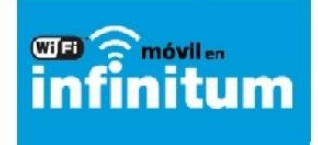

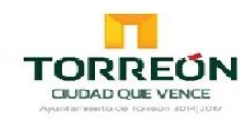

# Guia de conexión wifi movil

- 1. Windows xp/7/8
- 2. Mac IOS(iphone,ipad)
- 3. Linux
- 4. Android

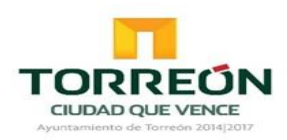

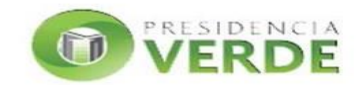

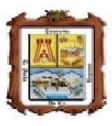

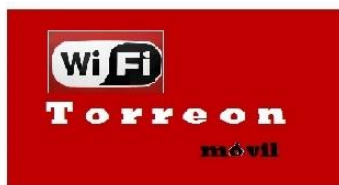

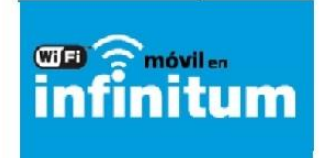

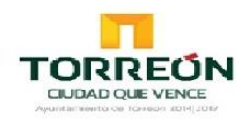

# Guía de Conexión WiFi móvil

A continuación se encuentran los sencillos pasos que debes realizar para conectarte

#### Windows 8

 Para visualizar las redes inalámbricas detectadas, da clic sobre el icono *Conexiones de Red Inalámbricas* que se encuentra sobre la barra de tareas a un costado del reloj.

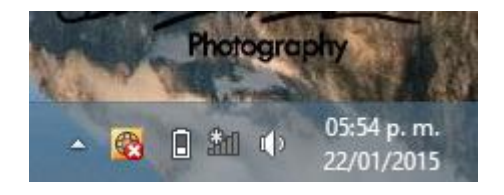

2) Una vez listadas las redes detectadas, selecciona una de dos:

"Torreón móvil" o "infinitum móvil" según corresponda y da clic en Conectar.

| Redes                                                                              |
|------------------------------------------------------------------------------------|
| Ver configuración de la conexión                                                   |
| Wi-Fi                                                                              |
| Activado                                                                           |
| Infinitum movil                                                                    |
| Puede que otras personas vean la<br>información que envíes a través de<br>esta red |
| Conectarse automáticamente                                                         |
| Conectar                                                                           |

**4)** Una vez establecida la conexión al servicio **WiFi móvil** si ocupaste el wifi **"Torreón Móvil**" AHORA PODRÁS NAVEGAR EN INTERNET; si utilizas **Infinitum móvil**, deberás de realizar los pasos **5) y 6).** 

5) Una vez establecida la conexión al servicio WiFi móvil en infinitum, ingresa al navegador y oprime el botón probar conexión

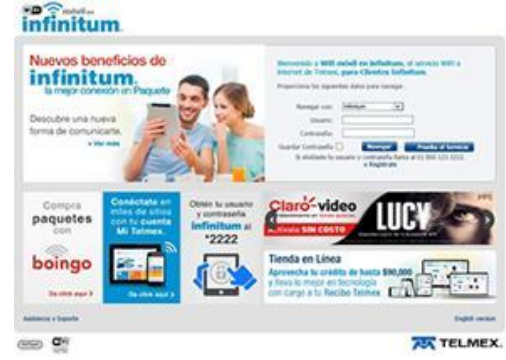

6) Infinitum Móvil te pedirá un registro de datos y al oprimir el botón enviar podrás navegar en WiFi móvil en Infinitum

|                                                 | Campos requer                      |
|-------------------------------------------------|------------------------------------|
| Empieza a disfrutar de tu acceso GRATIS, solo n | egálanos la siguiente información: |
| Número de teléfono (casa)*                      |                                    |
| Número de telefono (celular)*                   |                                    |
| 1                                               | III digitos (Clave Lada + Número)  |
| Nombre (s) *                                    |                                    |
| Apellido Patemo*                                |                                    |
| Correo electrónico *                            |                                    |
| Ingresa de nuevo tu correo electrónico "        |                                    |

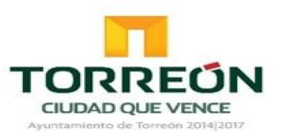

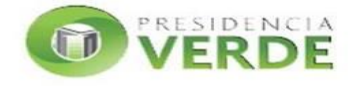

**3)** Espera a que se establezca la conexión. El estado de la red aparecerá temporalmente como: **Limitado.** 

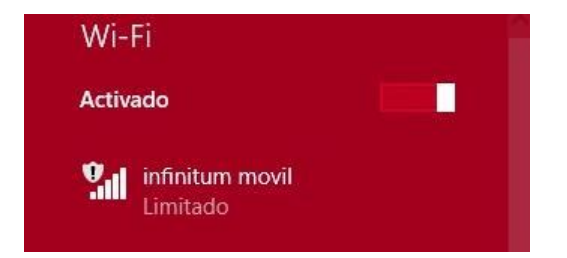

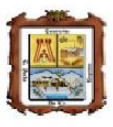

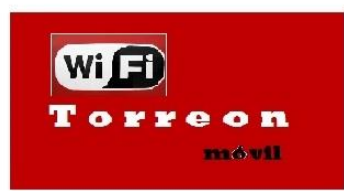

#### Windows 7

 Para visualizar las redes inalámbricas detectadas, da clic sobre el icono Conexiones de Red Inalámbricas que se encuentra sobre la barra de tareas a un costado del reloj.

| - 🖪 🕅 🐗 🛛 | 6:52 PM<br>1/21/2015 |  |
|-----------|----------------------|--|

**Infinitum** 

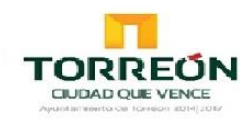

2) Una vez listadas las redes detectadas, selecciona una de dos:

"Torreón móvil" o "infinitum móvil" según corresponda y da clic en Conectar.

| SnowLeopard                               | lle,                                                  | - |
|-------------------------------------------|-------------------------------------------------------|---|
| C4 Comercial                              |                                                       |   |
| Adan2                                     | للدو                                                  |   |
| infinitum movil                           | <b>3</b> 11                                           |   |
| La informaci<br>red puede se<br>usuarios. | ión enviada a través de esta<br>er visible para otros | Ш |
| Conectar<br>automáticam                   | ente                                                  |   |
| INFINITUM8964                             | الد.                                                  |   |

**3)** Espera a que se establezca la conexión. El estado de la red ahora aparecerá como: **Conectado**.

| Connecting to Infinitum Movil | -                                     | _     |   |
|-------------------------------|---------------------------------------|-------|---|
|                               | Currently connected to:               | 49    | ľ |
|                               | Infinitum Movil<br>No Internet access |       |   |
|                               | Wireless Network Connection           | •     | 1 |
|                               | DIFDIETUM79ef                         | A     | ľ |
|                               | infinitum movil Connecte              | a 541 |   |
|                               | INFIRITUM2761                         | will  | 1 |

**4)** Una vez establecida la conexión al servicio **WiFi móvil** si ocupaste el wifi **"Torreón Móvil**" AHORA PODRÁS NAVEGAR EN INTERNET; si utilizas **Infinitum móvil**, deberás de realizar los pasos **5) y 6).** 

5) Una vez establecida la conexión al servicio WiFi móvil en infinitum, ingresa al navegador y oprime el botón probar conexión

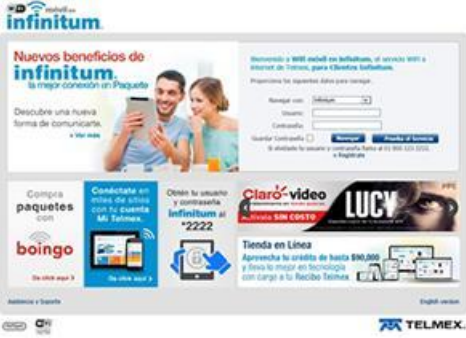

6) Infinitum Móvil te pedirá un registro de datos y al oprimir el botón enviar podrás navegar en WiFi móvil en Infinitum

|                                                         | Campos requeridos           |
|---------------------------------------------------------|-----------------------------|
| Empleza a disfrutar de tu acceso GRATIS, solo regâlanos | i la siguiente información: |
| Número de teléfono (casa)*                              |                             |
| Número de teléfono (celular)*                           |                             |
| 10 digite                                               | rs (Clave Lada + Número)    |
| Nombre (s) *                                            |                             |
| Apellido Patemo*                                        |                             |
| Correo electrónico *                                    |                             |
| Ingresa de nuevo tu correo electrónico *                |                             |

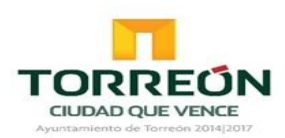

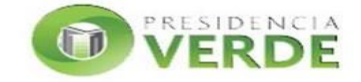

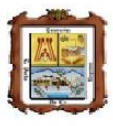

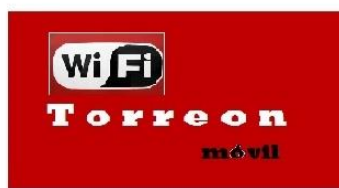

#### Windows XP

 Para visualizar las redes inalámbricas detectadas, da clic sobre el icono *Conexiones de Red Inalámbricas* que se encuentra sobre la barra de tareas a un costado del reloj.

| 🤇 🚉 🍓 🧐, 01:15 p.m. |
|---------------------|
|                     |
|                     |
|                     |
|                     |

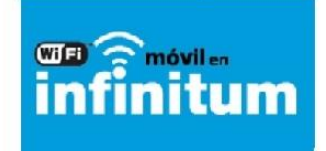

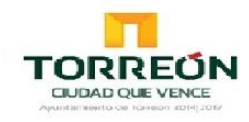

2) Una vez listadas las redes detectadas, selecciona una de dos:

"Torreón móvil" o "infinitum móvil" según corresponda y da clic en Conectar.

| ( <sup>1))</sup> Conexiones de red inalám                           | ibricas                                                                                                    |                           |
|---------------------------------------------------------------------|----------------------------------------------------------------------------------------------------|---------------------------|
| Tareas de red                                                       | Elegir una red inalámbrica                                                                                          |                           |
| 😴 Actualizar lista de redes                                         | Haga clic en cualquier elemento de la siguiente lista para conecta<br>en el alcance o para obtener más información. | rse a una red inalámbrica |
| Configurar una red<br>inalámbrica doméstica o<br>de oficina pequeña | ((°p)) Infinitum Movil<br>Red inalámbrica no segura                                                                 | •st0                      |
| Tareas relacionadas                                                 |                                                                                                    |                           |
| Información sobre redes<br>inalámbricas                             |                                                                                                    |                           |
| 🛃 Cambiar el orden de las                                           |                                                                                                    |                           |
| Cambiar configuración<br>avanzada                                   |                                                                                                    |                           |
|                                                                     |                                                                                                    |                           |
|                                                                     |                                                                                                    |                           |
|                                                                     |                                                                                                    |                           |
|                                                                     |                                                                                                    | Conectar                  |
|                                                                     |                                                                                                    |                           |

**3)** Espera a que se establezca la conexión. El estado de la red ahora aparecerá como: **Conectado**.

| as                          |                                                                                       |                                |
|-----------------------------|---------------------------------------------------------------------------------------|--------------------------------|
| legir                       | una red inalámbrica                                                                   |                                |
|                             |                                                                                       |                                |
| laga clic er                | cualquier elemento de la siguiente lista para co                                      | nectarse a una red inalâmbrica |
| laga clic er<br>n el alcano | cualquier elemento de la siguiente lista para co<br>e o para obtener más información. | nectarse a una red inalâmbrica |

**4)** Una vez establecida la conexión al servicio **WiFi móvil** si ocupaste el wifi **"Torreón Móvil**" AHORA PODRÁS NAVEGAR EN INTERNET; si utilizas **"Infinitum móvil"**, deberás de realizar los pasos **5) y 6)**.

5) Una vez establecida la conexión al servicio WiFi móvil en infinitum, ingresa al navegador y oprime el botón probar conexión

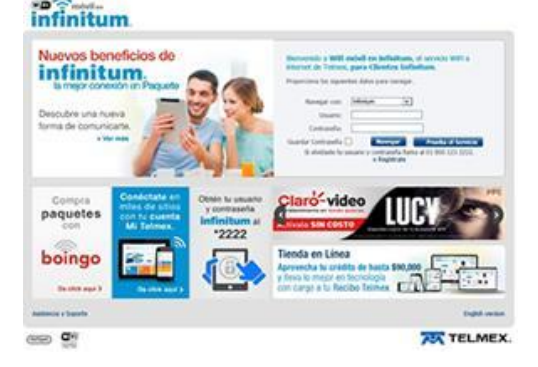

6) Infinitum Móvil te pedirá un registro de datos y al oprimir el botón enviar podrás navegar en WiFi móvil en Infinitum

1

|                                            | Campos requeridos                       |
|--------------------------------------------|-----------------------------------------|
| Empieza a disfrutar de tu acceso GRATIS, s | olo regálanos la siguiente información: |
| Número de teléfono (casa)*                 |                                         |
| Número de teléfono (celular)*              |                                         |
|                                            | 18 digitos (Clave Lada + Número)        |
| Nombre (s) *                               |                                         |
| Apellido Patemo*                           |                                         |
| Correo electrónico *                       |                                         |
| Ingresa de nuevo tu correo electrónico *   |                                         |
| Regresar                                   | Enviar                                  |

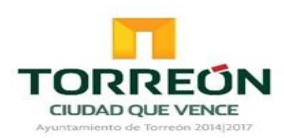

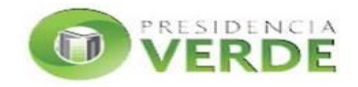

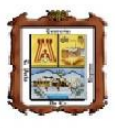

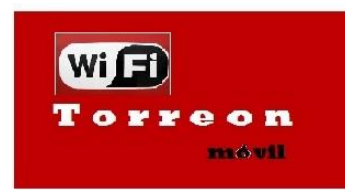

### Mac OS X

 En la pantalla principal, en la parte superior derecha, da clic en el icono de conexión inalámbrica para acceder al menú del AirPort.

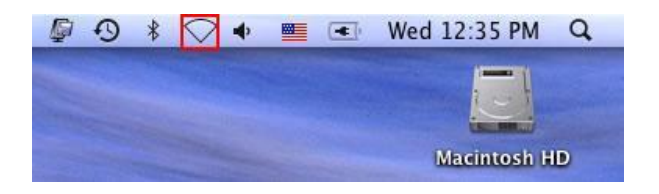

2) Una vez encendido el AirPort aparecerá de forma automática una ventana listando las redes inalámbricas detectadas entre las cuales aparecerá una de dos: Torreon movil o infinitum movil

CILIDAD OUE VENC

Selecciona la que se ocupe y oprime el botón Join.

infinitum

| -    | None of your preferred net                                              | works are availabl                  |
|------|-------------------------------------------------------------------------|-------------------------------------|
| 0    | Select the network you want to joi<br>enter the network password if nec | n from the list, and the<br>essary. |
|      | INFINITUM8432                                                           |                                     |
|      | infinitum movil                                                         |                                     |
|      |                                                                         |                                     |
|      |                                                                         |                                     |
|      | Remember this network                                                   |                                     |
|      |                                                                         |                                     |
| Othe |                                                                         | Cancel loin                         |

3) El icono de conexión inalámbrica cambiará a unas barras de señal en color negro lo cual indica que se ha establecido la conexión a la red seleccionada de forma exitosa.

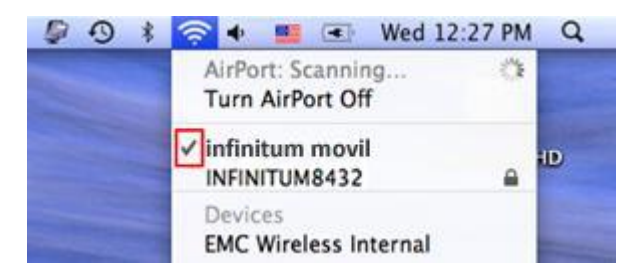

4) Una vez establecida la conexión al servicio **WiFi móvil** si ocupaste el wifi **"Torreón Móvil**" AHORA PODRÁS NAVEGAR EN INTERNET; si utilizas **"Infinitum móvil"**, deberás de realizar los pasos **5**) y **6**).

5) Una vez establecida la conexión al servicio WiFi móvil en infinitum, ingresa al navegador y oprime el botón probar conexión

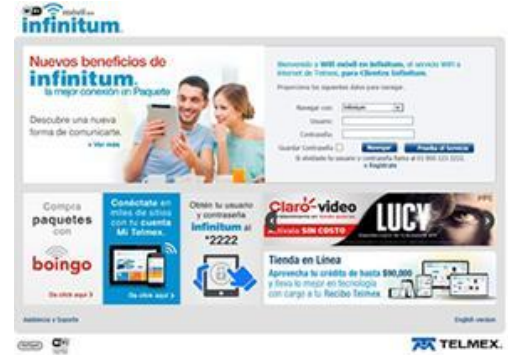

6) Infinitum Móvil te pedirá un registro de datos y al oprimir el botón enviar; podrás navegar en WiFi móvil en Infinitum

|                                            | Campos reque                            |
|--------------------------------------------|-----------------------------------------|
| Empieza a disfrutar de tu acceso GRATIS, s | olo regálanos la siguiente información: |
| Número de teléfono (casa)*                 |                                         |
| Número de teléfono (celular)*              |                                         |
|                                            | 10 digitos (Clave Lada + Número)        |
| Nombre (s) *                               |                                         |
| Apellido Patemo*                           |                                         |
| Correo electrónico *                       |                                         |
| Ingresa de nuevo tu correo electrónico *   |                                         |
| Regresar                                   | Enviar                                  |

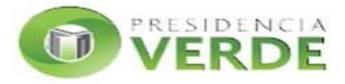

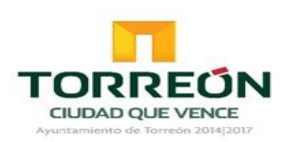

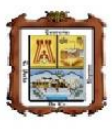

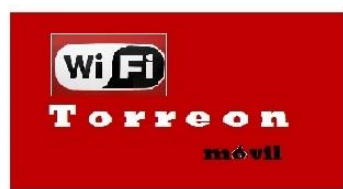

#### Linux

1) En la pantalla principal, en la parte superior derecha, da clic en el icono de network connection.

2) Aparecerá de forma automática una ventana listando las redes inalámbricas detectadas entre las cuales aparecerá una de dos : Torreon movil o infinitum movil.

CIUDAD OUE VENC

Selecciona la que corresponda al sitio y espera a que se establezca la conexión

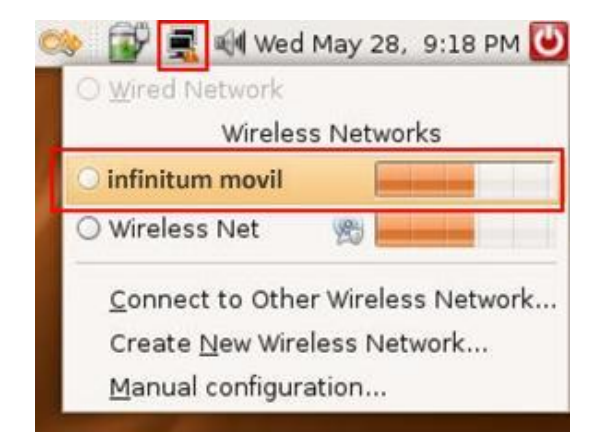

**4)** Una vez establecida la conexión al servicio **WiFi móvil** si ocupaste el wifi **"Torreón Móvil**" AHORA PODRÁS NAVEGAR EN INTERNET; si utilizas "**Infinitum móvil**", deberás de realizar los pasos **5) y 6).** 

 Una vez establecida la conexión al servicio WiFi móvil en infinitum, ingresa al navegador y oprime el botón probar conexión

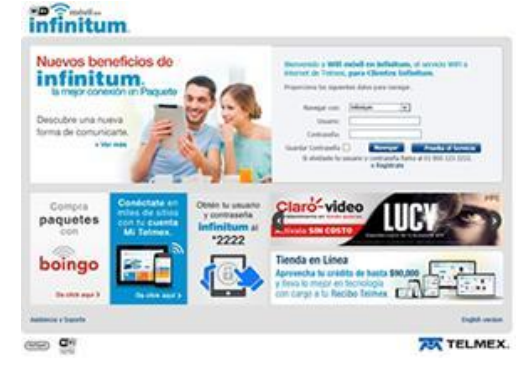

6) Infinitum Móvil te pedirá un registro de datos y al oprimir el botón enviar podrás navegar en WiFi móvil en Infinitum

|                                                            | Campos regi            |
|------------------------------------------------------------|------------------------|
| Empieza a disfrutar de tu acceso GRATIS, solo regálanos la | siguiente información: |
| Número de teléfono (casa)*                                 |                        |
| Número de teléfono (celular)*                              |                        |
| 10 digitos (                                               | Clave Lada + Número)   |
| Nombre (s) *                                               |                        |
| Apellido Paterno*                                          |                        |
| Correo electrónico *                                       |                        |
| Indresa de nuevo tu correo electrónico *                   |                        |

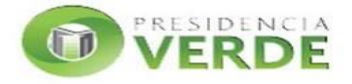

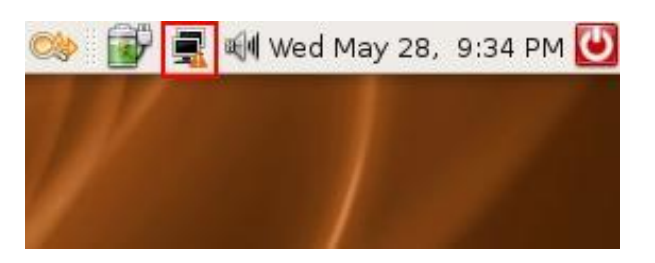

 El icono de conexión inalámbrica cambiará a unas barras de señal en color negro lo cual indica que se ha establecido la conexión de forma exitosa.

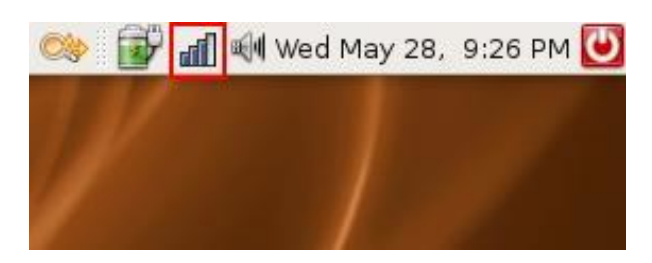

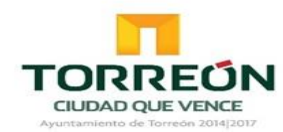

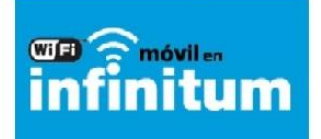

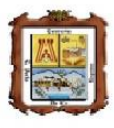

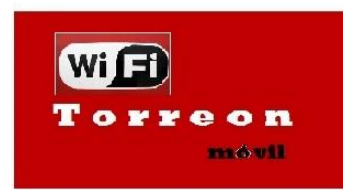

# Apple IOS

1) Selecciona Configuración y accede a la opción WiFi.

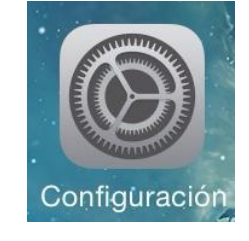

2) Aparecerá de forma automática un listando de las redes inalámbricas detectadas entre las cuales aparecerá una de dos : Torreón móvil o infinitum móvil.

Selecciona la que corresponda al sitio y espera a que se establezca la conexión

| ●●●●● TELCEL 奈 | 13:42 | ④ 97%      |
|----------------|-------|------------|
| Configuración  |       |            |
|                |       |            |
| 🕞 Modo de      | vuelo | $\bigcirc$ |
| ᅙ Wi-Fi        | Sno   | wLeopard > |
| Bluetootl      | า     | No >       |

| ●●●●● TELCEL 穼 13:42 | 97%                       |
|----------------------|---------------------------|
| Configuración Wi-Fi  |                           |
| SELECCIONE UNA RED   |                           |
| infinitum movil      | 🛾 🗢 (i)                   |
| Adan2                | <b>₽ 奈 (i</b> )           |
| AndroidAP            | <b>■</b> <del>?</del> (j) |

 Cuando se ha realizado la conexión exitosa a infinitum movil se observará una marca de verificación a la izquierda de la red.

| <ul><li>● 97% ■</li></ul> |
|---------------------------|
|                           |
| 🔒 🗢 🚺                     |
| <b>₽ ╤ (j</b>             |
| <b>₽</b> ╤ (j)            |
|                           |

4) Una vez establecida la conexión al servicio WiFi móvil si ocupaste el wifi "Torreón Móvil" AHORA PODRÁS NAVEGAR EN INTERNET; si utilizas "Infinitum móvil", deberás de realizar los pasos 5) y 6).
5) Una vez establecida la conexión al servicio WiFi móvil en infinitum, ingresa al navegador y oprime el botón probar conexión

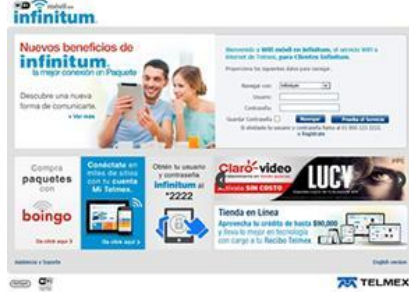

6) Infinitum Móvil te pedirá un registro de datos y al oprimir el botón enviar podrás navegar en WiFi móvil en Infinitum

|                                             | Campos                                 |
|---------------------------------------------|----------------------------------------|
| Empleza a disfrutar de tu acceso GRATIS, so | lo regálanos la siguiente información: |
| Número de teléfono (casa)*                  |                                        |
| Número de teléfono (celular)*               |                                        |
|                                             | 10 digitos (Clave Lada + Número)       |
| Nombre (s) *                                |                                        |
| Apellido Paterno*                           |                                        |
| Correo electrónico *                        |                                        |
| Ingresa de nuevo tu correo electrónico *    |                                        |
| Regresar                                    | Enviar                                 |

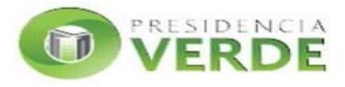

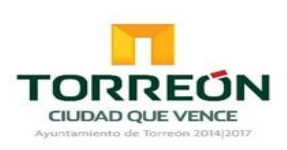

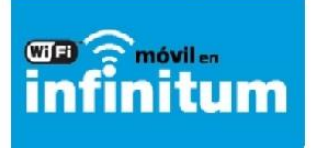

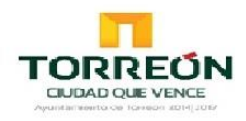

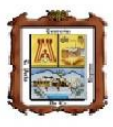

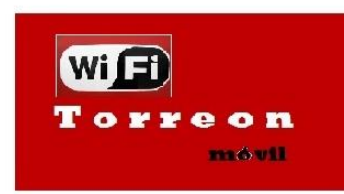

## Android

1) Selecciona Configuración y accede a la opción WiFi.

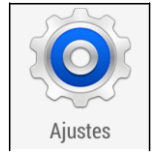

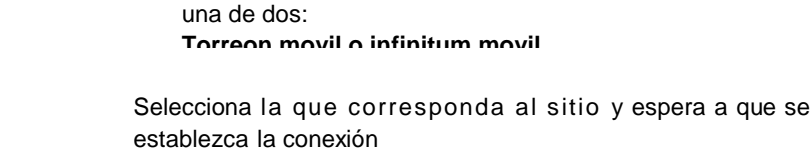

🔘 Wi-Fi

infinitum movil Es obligatorio iniciar sesión

SnowLeopard Guardado Protegido

Redes Wi-Fi

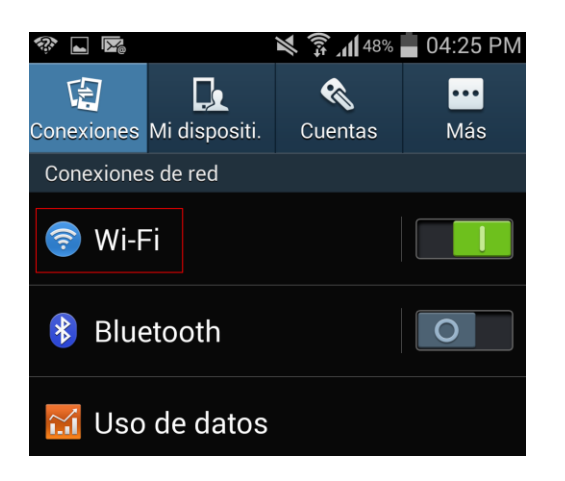

 Cuando se ha realizado la conexión exitosa a Infinitum Movil se observará la palabra Conectado bajo el nombre de la red.

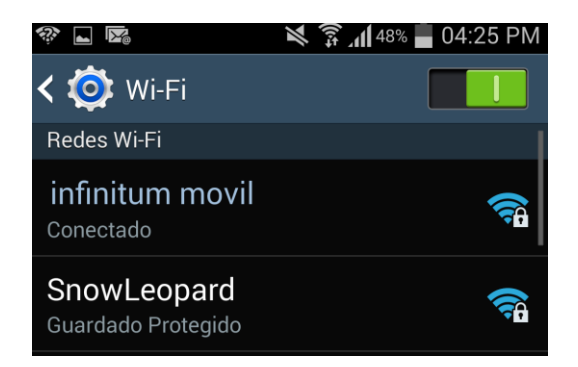

4) Una vez establecida la conexión al servicio WiFi móvil si ocupaste el wifi "Torreón Móvil" AHORA PODRÁS NAVEGAR EN INTERNET; si utilizas "Infinitum móvil", deberás de realizar los pasos 5) y 6).
5) Ir a notificaciones y seleccionar "conectar a wifi Infinitum movil" Esto lanzara el navegador del paso 5)

5) Una vez establecida la conexión al servicio WiFi móvil en infinitum, ingresa al navegador y oprime el botón probar conexión

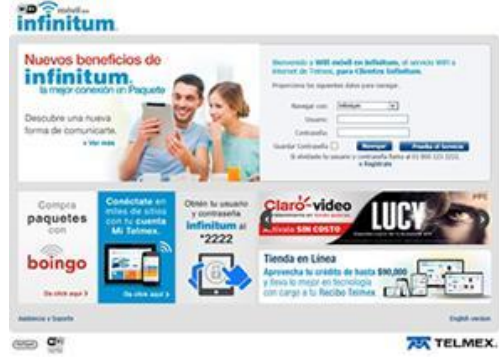

6) Ahora podrás navegar en WiFi móvil en Infinitum

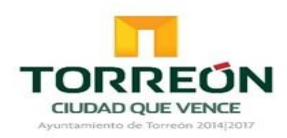

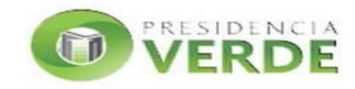

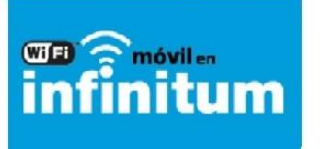

2) Aparecerá de forma automática un listando de las redes inalámbricas detectadas entre las cuales se encuentra

🕷 🗊 📶 48% 📕 04:25 PM

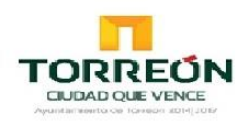

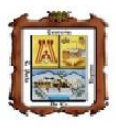

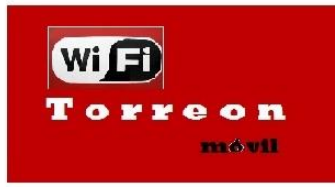

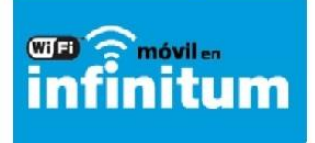

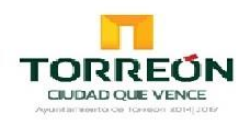

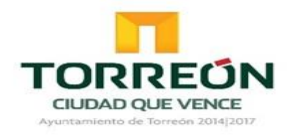

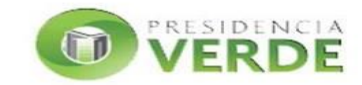